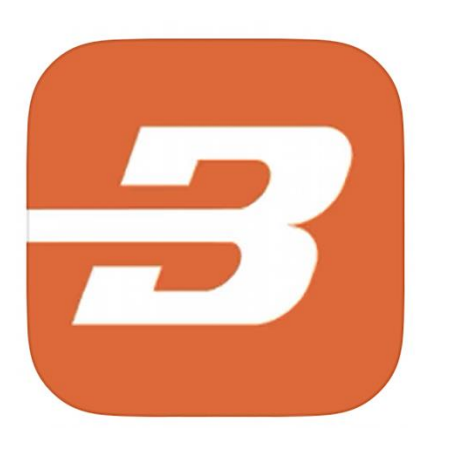

# **BODYWEIGHT KICKSTART**

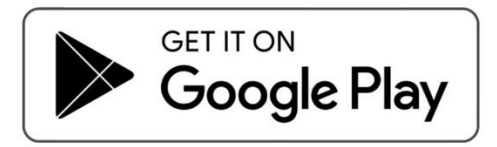

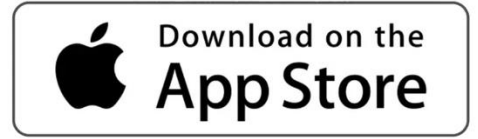

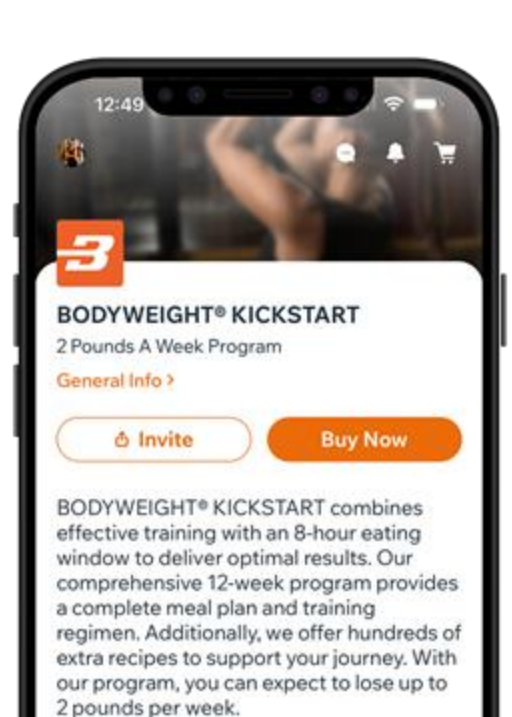

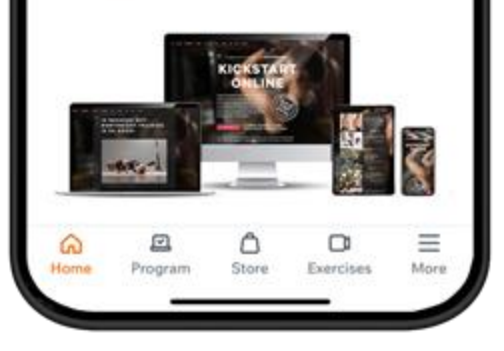

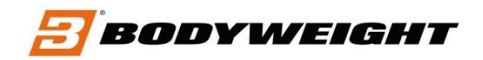

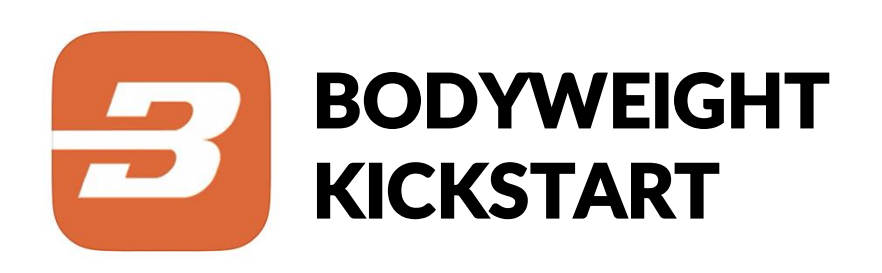

## 1. DOWNLOAD THE APP

Start search for the app BODYWEIGHT KICKSTART in Appstore or Google Play. Then download it.

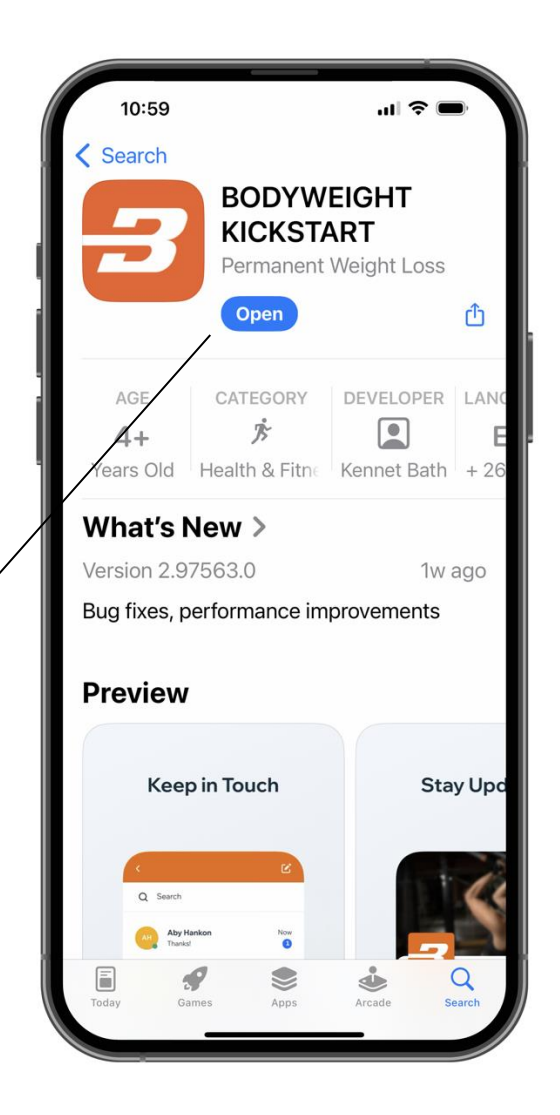

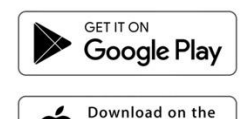

App Store

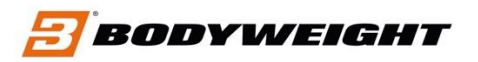

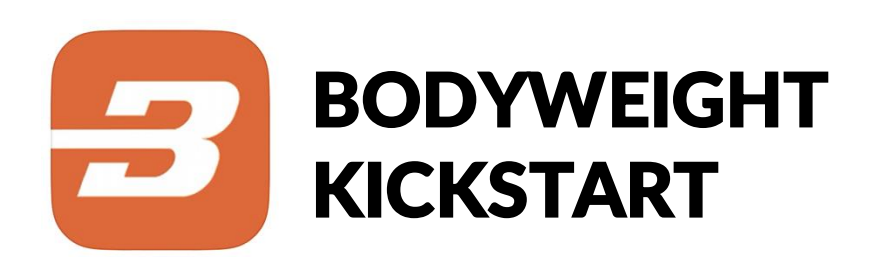

## 2. CLICK ON PROGRAMS

When you have download the app you need to registrat first in the app. After that go to "PROGRAMS" Click on that.

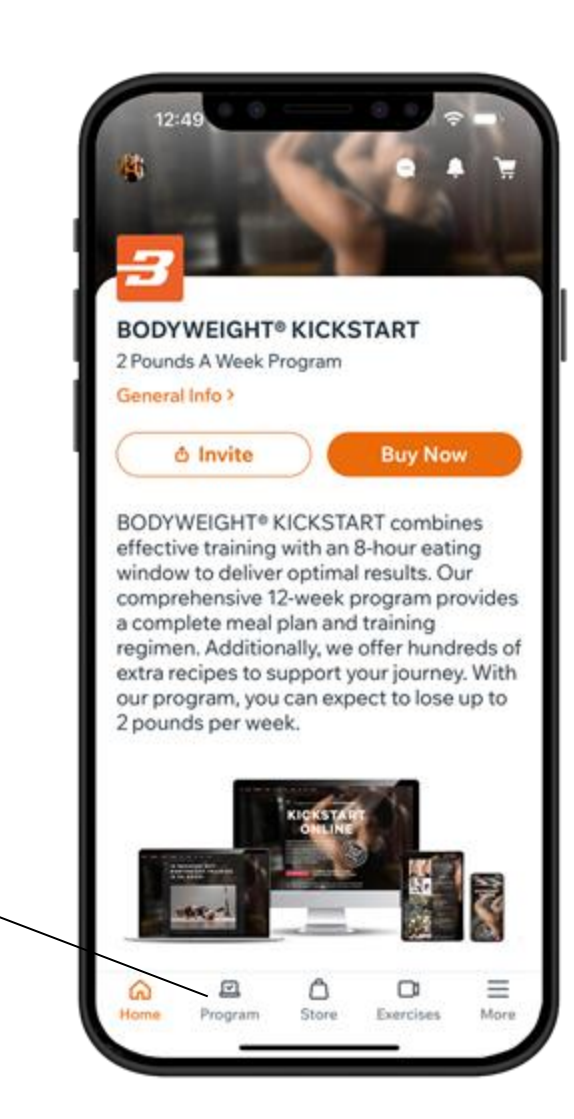

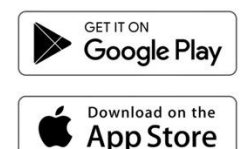

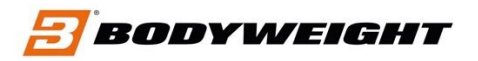

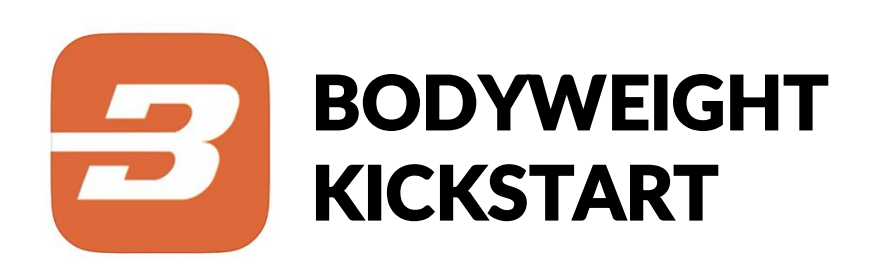

## 3. CLICK ON YOUR PROGRAM

When you find your program, click on "JOIN & PAY" to come to next step.

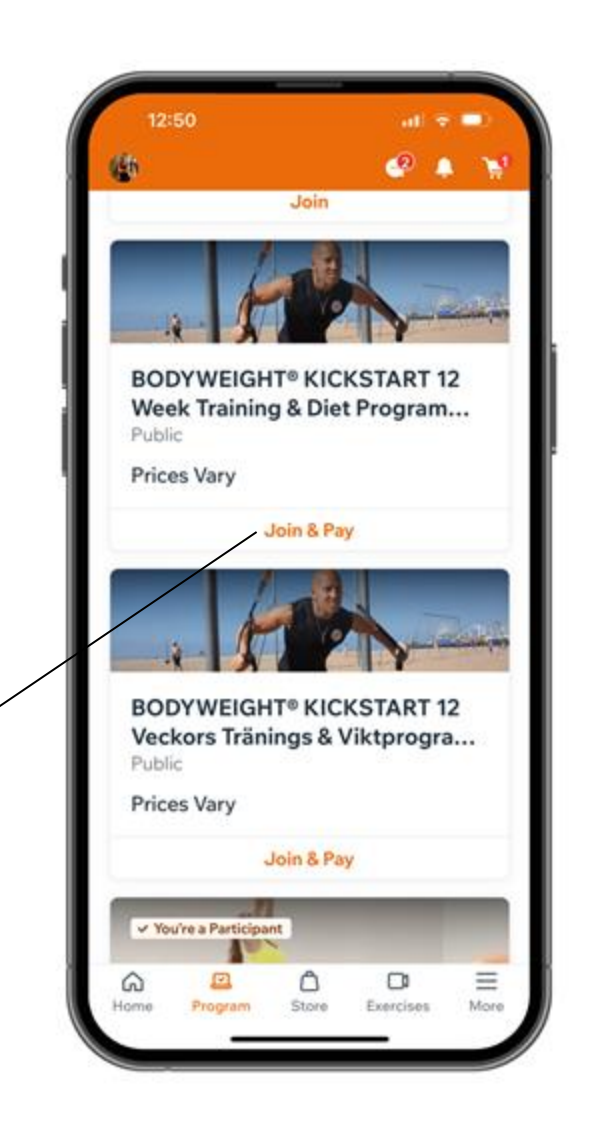

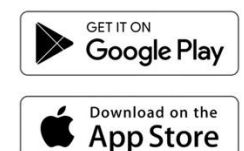

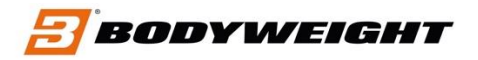

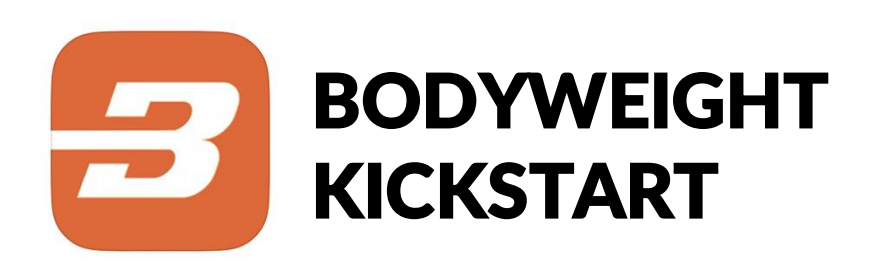

## 4. JOIN & PAY

In the program click on "JOIN & PAY" to move forward.

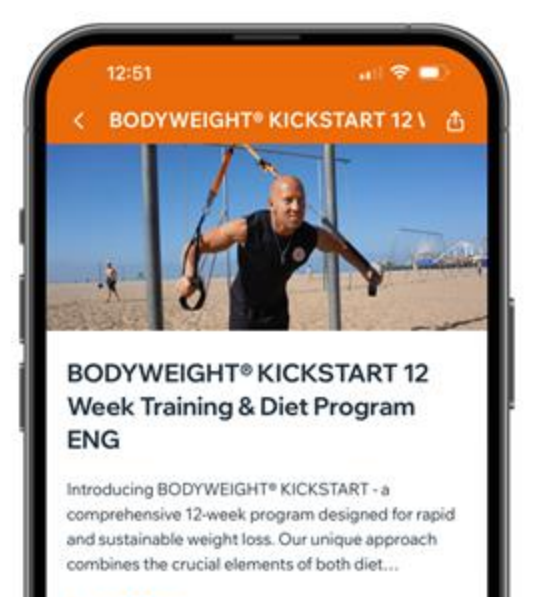

#### Show more

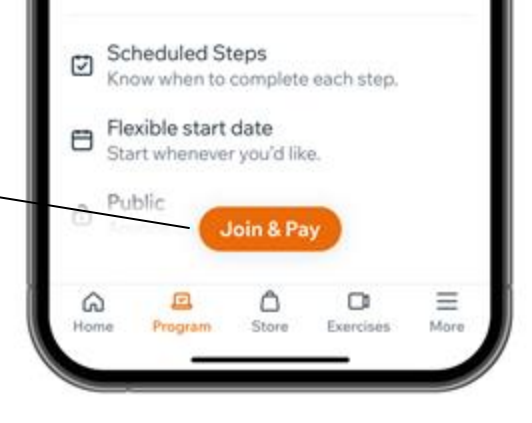

Google Play

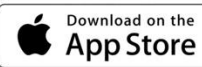

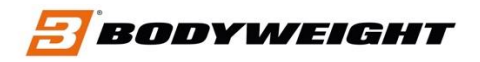

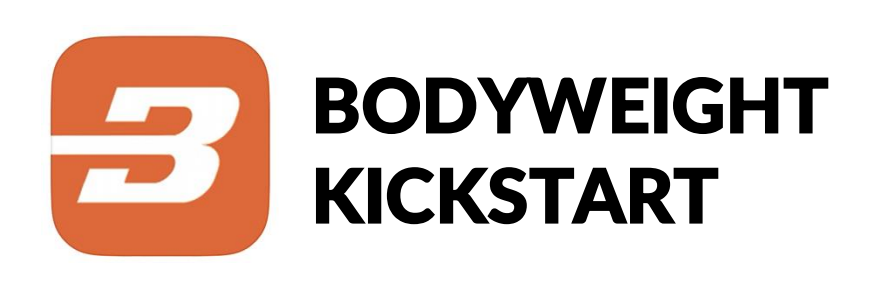

## 5. DOWNLOAD THE APP

First choose a date when you want to start. Then click on "GET STARTED".

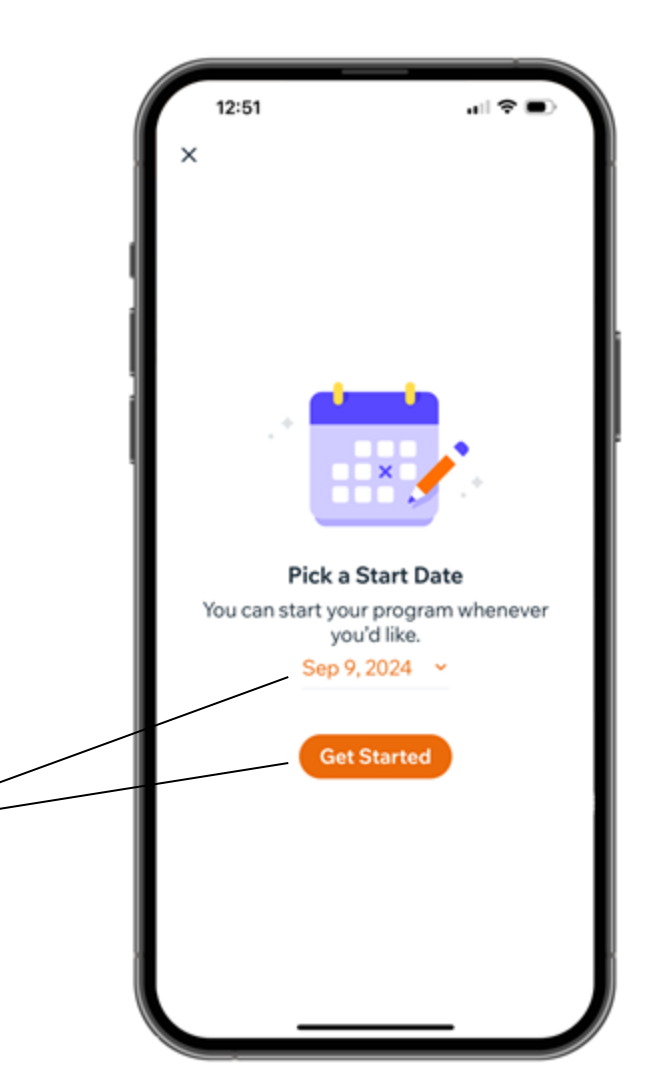

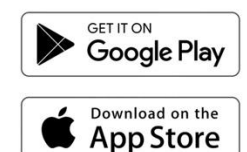

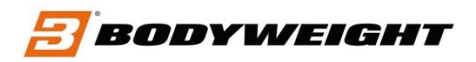

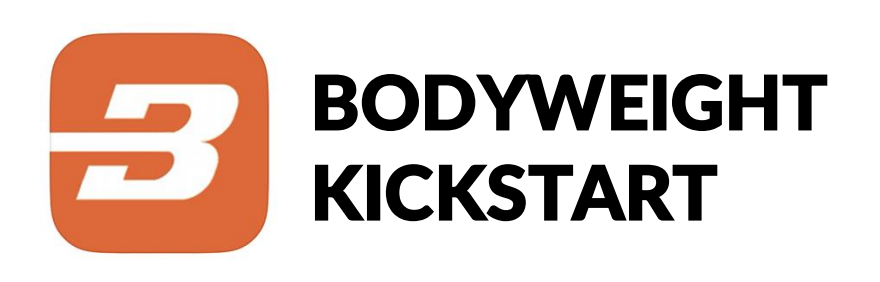

## 6. SELECT PAYMENT

Select and click on "SINGLE PAYMENT"

| <ul> <li>✓ Select Payment Option</li> <li>Pay Joining Fee Join this program with a single payment.</li> <li>              €179.00             Single Payment      </li> <li>             Buy Pricing Plan Join this program with a plan.     </li> <li>             BODY WEIGHT® KICKSTART 12             Week Program             12 Week Weight Loss &amp; Training Program             (+14 Weeks)             (-35 /month             Vaid for 6 months         </li> </ul> | <ul> <li>✓ Select Payment Option</li> <li>Pay Joining Fee Join this program with a single payment.</li> <li>         (€179.00)         Single Payment         Select        Buy Pricing Plan Join this program with a plan.       BUDY WEIGHT® KICKSTART 12 Week Program 12 Week Weight Loss &amp; Training Program (+14 Weeks)       €35 /month Valid for 6 months       Show Benefits ✓</li></ul> | 12:51                                      |                      |
|----------------------------------------------------------------------------------------------------|----------------------------------------------------------------------------------------------------|--------------------------------------------|----------------------|
| Pay Joining Fee         Join this program with a single payment.         €179.00         Single Payment         Buy Pricing Plan         Join this program with a plan.         BODY WEIGHT® KICKSTART 12         Week Program         12 Week Weight Loss & Training Program (+14 Weeks)         €35 /month         Valid for 6 months                                                                                                    | Pay Joining Fee         Join this program with a single payment.         €179.00         Single Payment         Buy Pricing Plan         Join this program with a plan.         BODY WEIGHT® KICKSTART 12         Week Program         12 Week Weight Loss & Training Program (+14 Weeks)         €35 /month         Valid for 6 months         Show Benefits ∨                                     | < Select Pay                               | ment Option          |
| €179.00<br>Single Payment<br>Europericing Plan<br>Join this program with a plan.<br>BODY WEIGHT® KICKSTART 12<br>Week Program<br>12 Week Weight Loss & Training Program<br>(+14 Weeks)<br>€35 /month<br>Valid for 6 months                                                                                                    | €179.00       Select         Single Payment       Select         Buy Pricing Plan       Join this program with a plan.         Join this program with a plan.       SODYWEIGHT® KICKSTART 12         Week Program       12 Week Weight Loss & Training Program (+14 Weeks)         €35 /month       Select         Valid for 6 months       Select         Show Benefits ↓       Show Benefits ↓    | Pay Joining Fee<br>Join this program with  | a single payment.    |
| Buy Pricing Plan<br>Join this program with a plan.<br>BODY WEIGHT® KICKSTART 12<br>Week Program<br>12 Week Weight Loss & Training Program<br>(+14 Weeks)<br>€35 /month<br>Valid for 6 months                                                                                                    | Buy Pricing Plan         Join this program with a plan.         BODY WEIGHT® KICKSTART 12         Week Program         12 Week Weight Loss & Training Program (+14 Weeks)         €35 /month         Valid for 6 months         Show Benefits ✓                                                                                                    | €179.00<br>Single Payment                  | Select               |
| BODY WEIGHT® KICKSTART 12<br>Week Program<br>12 Week Weight Loss & Training Program<br>(+14 Weeks)<br>€35 /month<br>Valid for 6 months                                                                                                    | BODYWEIGHT® KICKSTART 12<br>Week Program<br>12 Week Weight Loss & Training Program<br>(+14 Weeks)<br>€35 /month<br>Valid for 6 months Select<br>Show Benefits ✓                                                                                                    | Buy Pricing Plan<br>Join this program with | a plan.              |
| 12 Week Weight Loss & Training Program<br>(+14 Weeks)<br>€35 /month<br>Valid for 6 months                                                                                                    | 12 Week Weight Loss & Training Program<br>(+14 Weeks)<br>€35 /month<br>Valid for 6 months<br>Show Benefits ✓                                                                                                    | BODYWEIGHT®<br>Week Program                | KICKSTART 12         |
| €35 /month<br>Valid for 6 months Select                                                                                                    | €35 /month<br>Valid for 6 months Select<br>Show Benefits ✓                                                                                                    | 12 Week Weight Loss<br>(+14 Weeks)         | s & Training Program |
| Valid for 6 months Select                                                                                                    | Valid for 6 months Select                                                                                                    | €35 /month                                 |                      |
|                                                                                                    | Show Benefits ~                                                                                                    | Valid for 6 months                         | Select               |
| Show Benefits ~                                                                                                    |                                                                                                    | Show Benefits 🗸                            |                      |

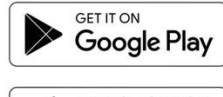

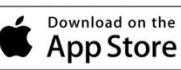

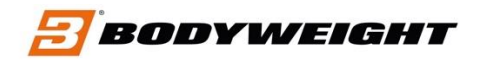

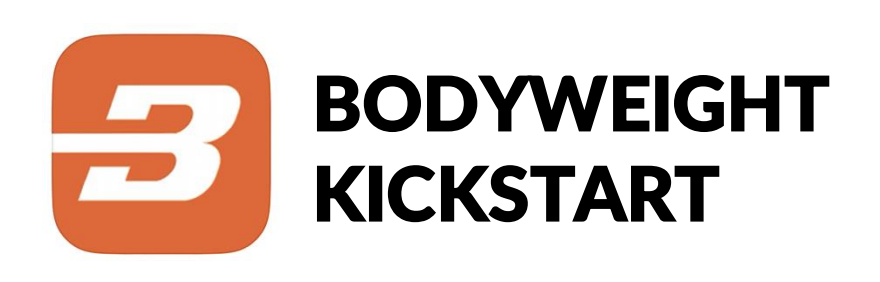

## 7. ENTER COUPON CODE

Click on "ENTER COUPON CODE".

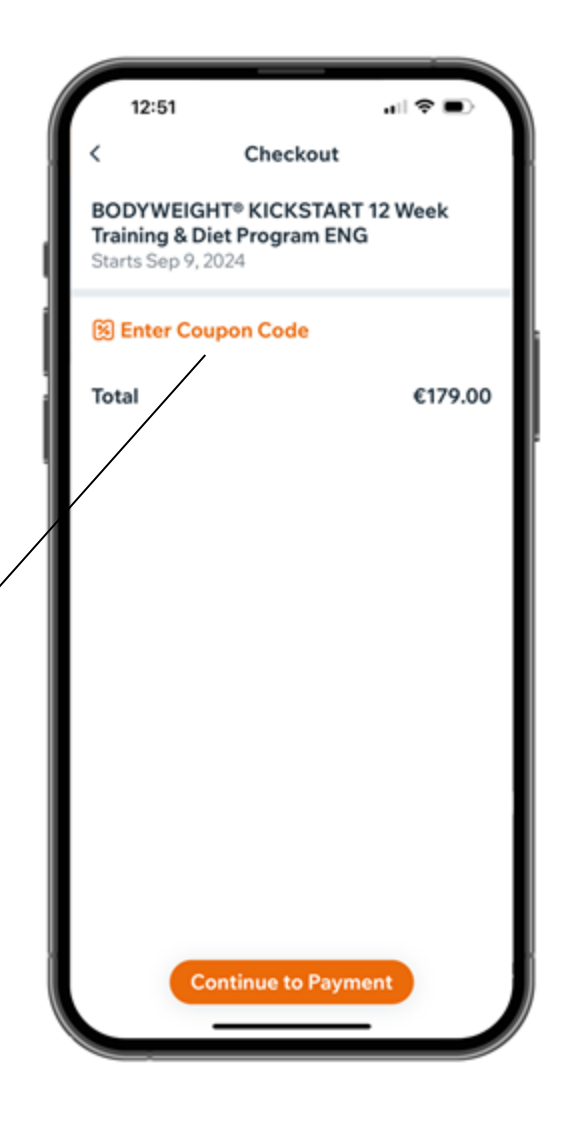

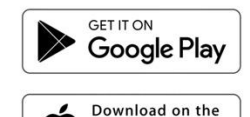

App Store

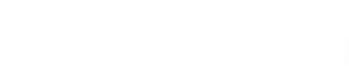

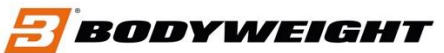

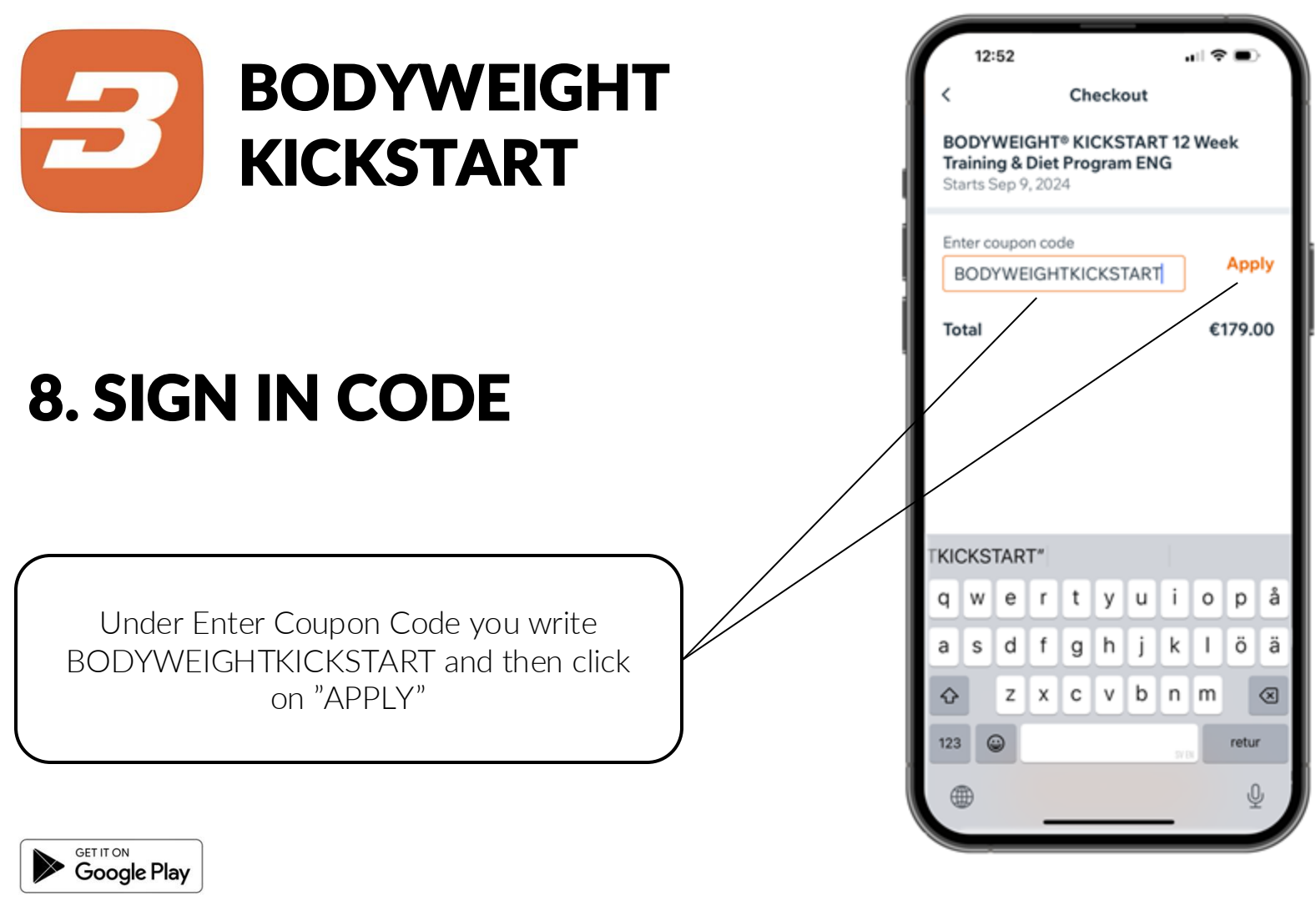

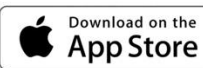

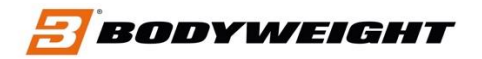

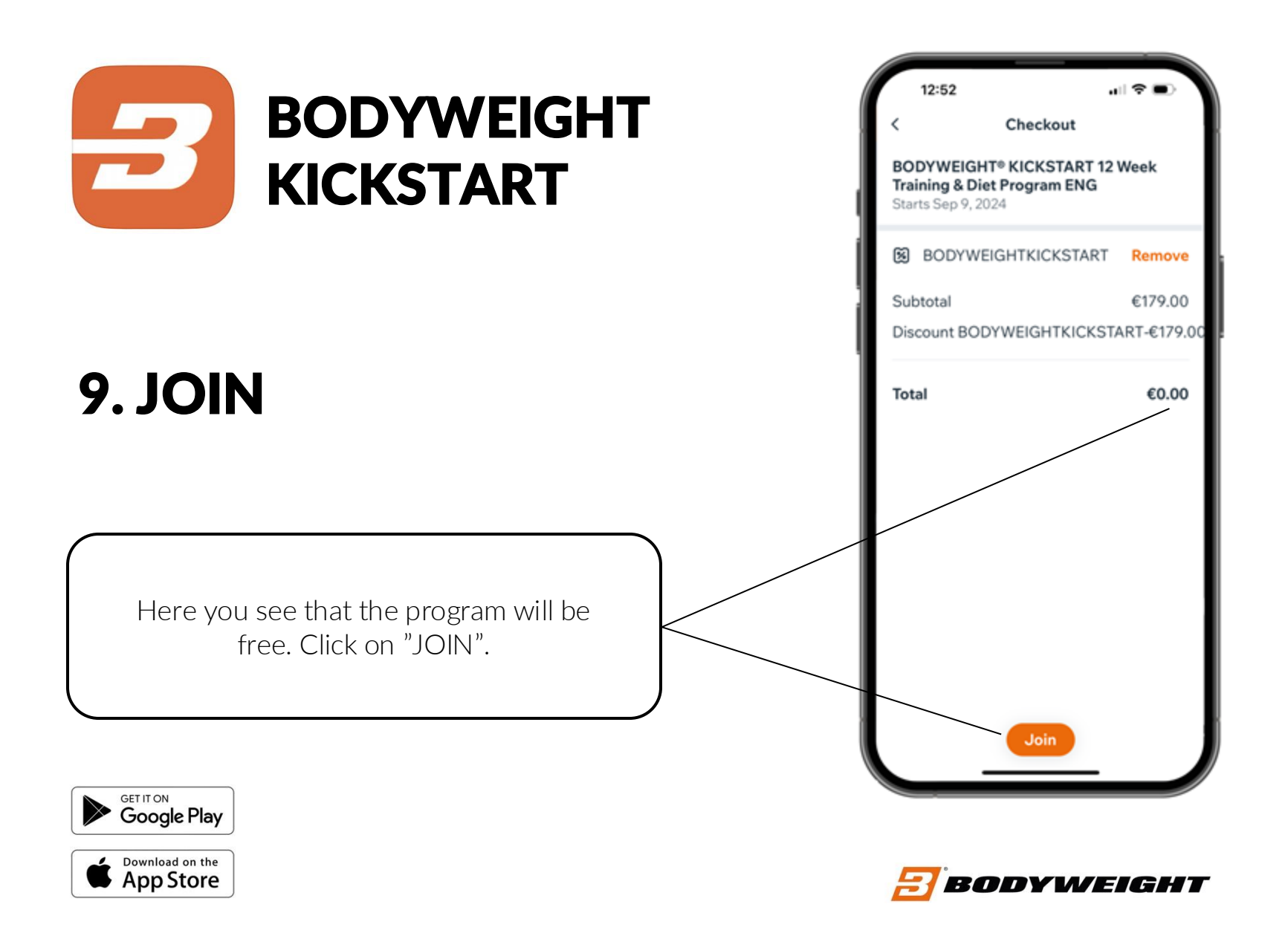

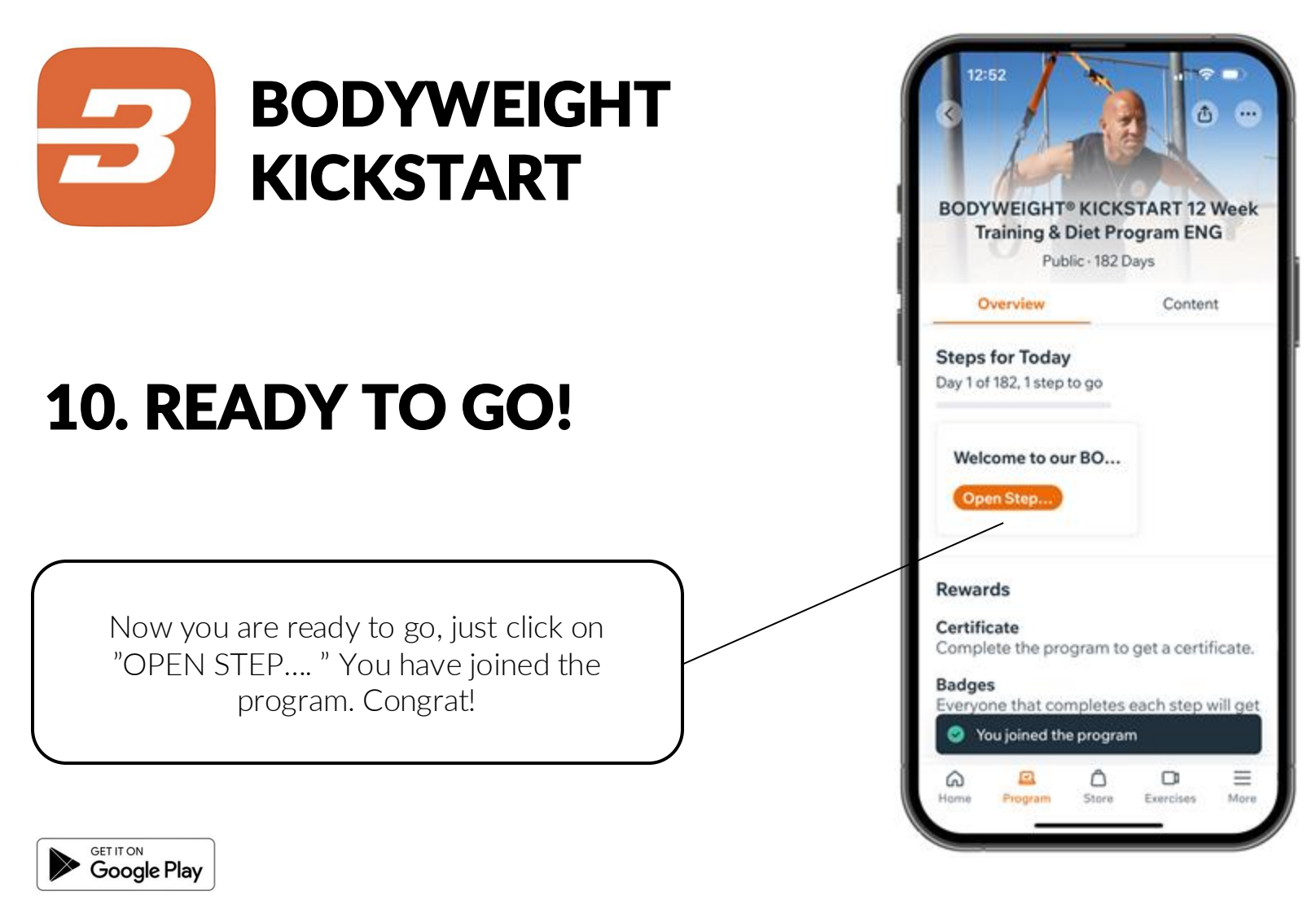

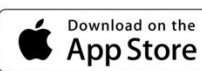

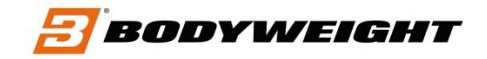